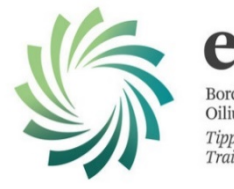

eth Bord Oideachais agus Oiliúna Thiobraid Árann Tipperary Education and Training Board

# **GUIDE FOR LEARNERS REGISTERING AND APPLYING FOR COURSES** THROUGH WWW.FETCHCOURSES.IE

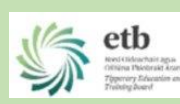

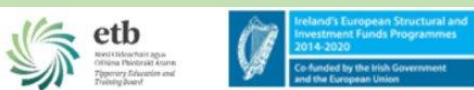

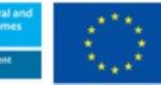

vesting in Your Future an Social Fund

An Roinn Oideachais agus Scileanna Department of Education and Skills

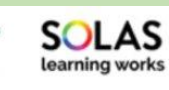

# For NEW Registrations – Step by Step Guide

Before you start the registration, you will need your PPSN, your type of Social Welfare Payment and your Medical Card Number (if relevant)

- 1. Create a new email address or open your existing email in browser
- 2. Keep your email open and open a new tab in the browser and type in <u>www.fetchcourses.ie</u>
- 3. Click Register
- 4. Fill in all the required details, choose a password you will remember and keep it safe, read and accept Terms and conditions and follow the instructions on the captcha.

|                                                 |            | and the condpeen onion   | *** | European So | cial F  |
|-------------------------------------------------|------------|--------------------------|-----|-------------|---------|
| out FET Course Finder Types of Courses Grants & | Allowances | Adult Education Guidance |     | Sign In     | legiste |
| Join Fetch                                      |            |                          |     |             |         |
| I want to register with Fetchcourses using my   |            |                          |     |             |         |
| 😪 Email Address                                 |            |                          |     |             |         |
| O Mobile Number (Ireland Only)                  |            |                          |     |             |         |
| Email Address                                   |            |                          |     |             |         |
| marymakebelieve@gmail.com                       |            |                          |     |             |         |
|                                                 |            |                          |     |             |         |
| First Name                                      |            |                          |     |             |         |
| Mary                                            |            |                          |     |             |         |
| Last Name                                       |            |                          |     |             |         |
| Makebelieve                                     |            |                          |     |             |         |
| Choose a Password for Fetch                     |            |                          |     |             |         |
|                                                 |            |                          |     |             |         |
| Confirm Your Password                           |            |                          |     |             |         |
|                                                 |            |                          |     |             |         |
|                                                 |            |                          |     |             |         |
| I'm not a robot                                 |            |                          |     |             |         |
| I have read the Terms and Conditions            |            |                          |     |             |         |
| Register                                        |            |                          |     |             |         |
|                                                 |            |                          |     |             |         |
| Already reaction Fetch? Sign In Here            |            |                          |     |             |         |

5. You will then need to go to your email and click the link sent from 'noreplyfetchcourses@solas.ie', if you cannot find it, check your clutter, spam or junk folder.

| + | Compose | ÷        |                                                                                                    |
|---|---------|----------|----------------------------------------------------------------------------------------------------|
| È |         |          |                                                                                                    |
|   | Inbox   |          | Welcome to fetchcourses.le - your training course hub                                                                                                    |
| × | Starred |          | noreply-fetchcourses@solas.ie                                                                                                    |
| O | Snoozed | ė        | to me 🕶                                                                                                    |
|   | Sent    |          | Hi Mary,                                                                                                    |
|   | Drafts  |          | Thank you for registering with https://www.fetchcourses.ie - The Further Education and Training Course Hub. Search through the national database of courses to find the perfect course for you |
| ~ | More    |          | Your username is marymakebelleve23@gmail.com                                                                                                    |
| • | mary •  | +        | Please click on the following link to validate your account:<br>https://www.fetchcourses.ie/Account/Confirm/eav_rzxwgmn2_tsa3y4wnoma8v45m                                                      |
|   |         | <b>-</b> | Kind regards,                                                                                                    |
|   |         |          | The FETCH team.                                                                                                    |

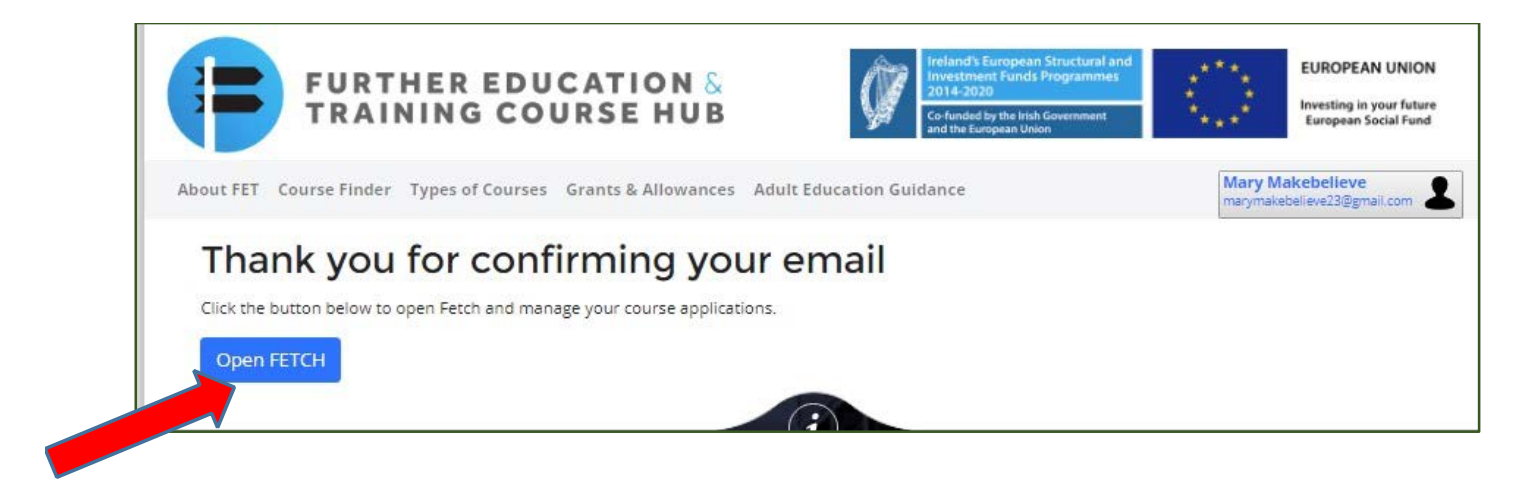

6. After Opening , you will be on your own FETCH dashboard/screen

| TRAINING COUI                                                                                                    | RSE HUB                                                                                                  |                                                                                                    |
|----------------------------------------------------------------------------------------------------|----------------------------------------------------------------------------------------------------|----------------------------------------------------------------------------------------------------|
| ETCH Home Course Finder Application                                                                                                    | s My Details                                                                                             | Mary Makebelieve<br>marymakebelieve3@gmail.com                                                                           |
|                                                                                                    |                                                                                                    |                                                                                                    |
| Welcome to Eatchcourses                                                                                                    |                                                                                                    |                                                                                                    |
| Welcome to Fetchcourses<br>Thanks for registering with fetchcourses.le. Sear                                                                                                    | ch the national database of courses for the one t                                                        | hat suits you. You can apply for courses and monitor                                                                     |
| Welcome to Fetchcourses<br>Thanks for registering with fetchcourses.le. Sear<br>applications in your private fetchcourses.le area.                                                                                        | ch the national database of courses for the one t                                                        | hat suits you. You can apply for courses and monitor                                                                     |
| Welcome to Fetchcourses<br>Thanks for registering with fetchcourses.le. Sear<br>applications in your private fetchcourses.le area.<br>My Applications                                                                     | ch the national database of courses for the one t<br>Course Finder                                       | hat suits you. You can apply for courses and monitor<br>My Details                                                       |
| Welcome to Fetchcourses<br>Thanks for registering with fetchcourses.le. Sear<br>applications in your private fetchcourses.le area.<br>My Applications<br>View all your course applications and their<br>status right here | ch the national database of courses for the one t<br><b>Course Finder</b><br>Click here to find a course | hat suits you. You can apply for courses and monitor<br>My Details<br>Ensure your details are correct and up-to-<br>date |

Select the My Details Tab, you should now proceed to fill out the details in each tab – by clicking Social Welfare, Education and My Status, the edit button should be clicked to enter your details,

it is important to click 'save' in each section.

| Save |  |
|------|--|
|------|--|

#### 7. GENERAL INFORMATION TAB

| FETCH Home        | Course Finder Applications My Details                |                 | Mary Makebelieve<br>marymakebelieve23@gmail.com |
|-------------------|------------------------------------------------------|-----------------|-------------------------------------------------|
| My Deta           | ils                                                  |                 |                                                 |
| General Socia     | al Welfare Education My Status Further Details       |                 | Edit                                            |
| General Details   |                                                      |                 |                                                 |
| Data:* d          | Please read and accept the Data Protection Statement | Username:       | marymakebelieve23@gmail.com                     |
| First Name:*      | Mary                                                 | Email Address:  | marymakebelieve23@gmail.com                     |
| Last Name:*       | Makebelieve                                          | Mobile Number:  |                                                 |
| Address:*         | House/Apt Number                                     | Phone Number:   |                                                 |
|                   |                                                      | PPSN:*          |                                                 |
|                   |                                                      | Date of Birth:* |                                                 |
|                   | Town                                                 | Gender:*        | <ul> <li>Male</li> <li>Female</li> </ul>        |
| Eircode/Postcode: | Eircode/Postcode                                     | Country of      |                                                 |
| County:*          | •                                                    | Birth:*         |                                                 |
|                   | Term Address Is Same As Above                        | Nationality:*   |                                                 |

Click the Edit Button, Fill out all the required information in this section 'GENERAL'

#### Read and accept the data protection statement

#### 8. SOCIAL WELFARE TAB

The Next Section is regarding Social Welfare Status, complete the sections and answer all relevant questions.

# For example, if you are in receipt of a Welfare Payment – choose the payment type and complete the number of weeks

÷

| Are you in receipt of a welfare payment or a dependant of a welfare recipient?                                                                                                    |                                                                                                    |
|----------------------------------------------------------------------------------------------------|----------------------------------------------------------------------------------------------------|
| <ul> <li>I am in receipt of a welfare payment</li> <li>I am a dependant of a welfare recipient</li> <li>None of the above</li> </ul>                                                                                                    |                                                                                                    |
| For participants in receipt of a welfare payment only<br>What payment(s) are you in receipt of? (tick one or more)<br>Jobseeker's Benefit<br>Jobseeker's Transitional payment<br>Disability Allowance<br>Blind Pension<br>Deserted Wife's Benefit<br>Not on Live Register<br>Farm Assist<br>Job Initiative Scheme<br>Pre-retirement Allowance<br>State Pension contributory<br>Supplementary Welfare Allowance<br>Family Income Supplement<br>Duration in receipt of welfare payment (in weeks):<br>Weeks | <ul> <li>Jobseekers Allowance</li> <li>One Parent Family Payment</li> <li>Illness Benefit</li> <li>Invalidity Pension</li> <li>Widow's/Widower's Pension</li> <li>Carers Allowance</li> <li>Back to Work Allowance</li> <li>Community Employment Scheme</li> <li>State Pension Non-contributory</li> <li>Guardian's Payment non-contributory</li> <li>Direct Provision Payment</li> <li>Other</li> </ul> |
|                                                                                                    | Next                                                                                                    |

#### 9. EDUCATION TAB

The Next section is on your Education, this is the level of education you have reached before starting on a new course.

#### □ Click on add course or Attainment,

| ucation Level* | Course Title | Country Achieved | Year |
|----------------|--------------|------------------|------|
|----------------|--------------|------------------|------|

| lucation<br>vel:* | Course Title: | Name of Course |   |
|-------------------|---------------|----------------|---|
| hieved:           | Vear:         |                | ۲ |

# From the Drop-down menu, choose the option relevant to your education, complete the country and year – click add and move to next section

| Have you gained qualifications or credits through the formal Recognition of Pri-                                                                                                    | or Learning (RPL) process?                                                                                                   |
|----------------------------------------------------------------------------------------------------|----------------------------------------------------------------------------------------------------|
| <ul><li>Yes</li><li>No</li></ul>                                                                                                    |                                                                                                    |
| Have you taken part in non-formal learning in the last 4 weeks?<br>Yes<br>No                                                                                                    | Non-formal learning includes things like private lessons, organised sessions for on-the-job training, workshops or seminars. |
| Do you need any learning support? † (tick all that apply)<br>English Language<br>Literacy (reading, writing, spelling)<br>Numeracy (maths)<br>Digital Literacy (computers)<br>None of the Above | † this is not an indication that supports will be offered                                                                    |
| Do you require any additional supports? †<br>Yes<br>No<br>* Required                                                                                                    | † this is not an indication that supports will be offered                                                                    |
| Back                                                                                                    | ✓ Edit Next                                                                                                    |

Respond to the questions that require a yes/no answer and click on any supports you require.

#### 10. MY STATUS TAB

The last section to be complete is MY STATUS, this relates to your economic status - Employed / Unemployed

| General Social Welfare Edu           | ucation My Sta        | tus Further Detai       | 5                  |          |
|--------------------------------------|-----------------------|-------------------------|--------------------|----------|
| Sorry! Please check the fields marke | ed in red under all t | he tabs, correct and cl | ick save again.    |          |
| lack                                 |                       | Save                    | Cancel             | Nex      |
| onomic / Employment Status           |                       |                         |                    |          |
| ficate economic status on commenc    | ement of programm     | ne:*                    |                    |          |
| te current status commenced.*        |                       |                         | Start Date         |          |
| ere you previously employed?         |                       |                         | © Yes<br>© No      |          |
| For applicants in current e          | employment o          | r previously emp        | loyed only         |          |
| Last/Current Job Title:              | Job Title             |                         | Employment Status: | •        |
|                                      | Years:                | Months:                 | Employment Type:   | <b>.</b> |
| Duration current employment:         | Years                 | Months                  |                    |          |
|                                      | Years:                | Months:                 | Employment Tenure: |          |
| Duration last employment:            | Years                 | Months                  |                    |          |
|                                      |                       |                         |                    |          |

Please answer the section on your previous employment status.

Complete this section and save .

This completes the registration process.

The 'Further Details' section is not required until you start the course

### **APPLYING ONLINE FOR A COURSE USING WWW.FETCHCOURSES.IE**

## Making an Application for a Course Following Registration

#### 1. Sign in

| TRAINING COORSE HOB                                                                                                    | Co-funded by the Irish Government<br>and the European Union | See. | Investing in you<br>European Soci |                                                                                                    |
|----------------------------------------------------------------------------------------------------|-------------------------------------------------------------|------|-----------------------------------|----------------------------------------------------------------------------------------------------|
| out FET Course Finder Types of Courses Grants & Allowances                                                                             | Adult Education Guidance                                    |      | Sign In                           |                                                                                                    |
| Sign in to Fetch Email Address Your Fetch Password Sign In Not registered yet? Click Here Forgotten your password? Click here to reset |                                                             |      |                                   | Sign in to Fetch, If you<br>forget your password its<br>simple to reset and you<br>will receive an email<br>advising you on the<br>process. |
|                                                                                                    |                                                             |      |                                   |                                                                                                    |
| Reset Your Passwo                                                                                                    | ord                                                         |      |                                   |                                                                                                    |
| Your New Password                                                                                                    | e with digits and symb                                      |      |                                   |                                                                                                    |
| New Password<br>Min. 6 characters, upper and lowercas                                                                                  | e with digits and symb                                      |      |                                   |                                                                                                    |
| Reset Your Password<br>Min. 6 characters, upper and lowercas<br>Confirm Your Password<br>Confirm your password                         | e with digits and symb                                      |      |                                   |                                                                                                    |

#### 2. Click Course Finder

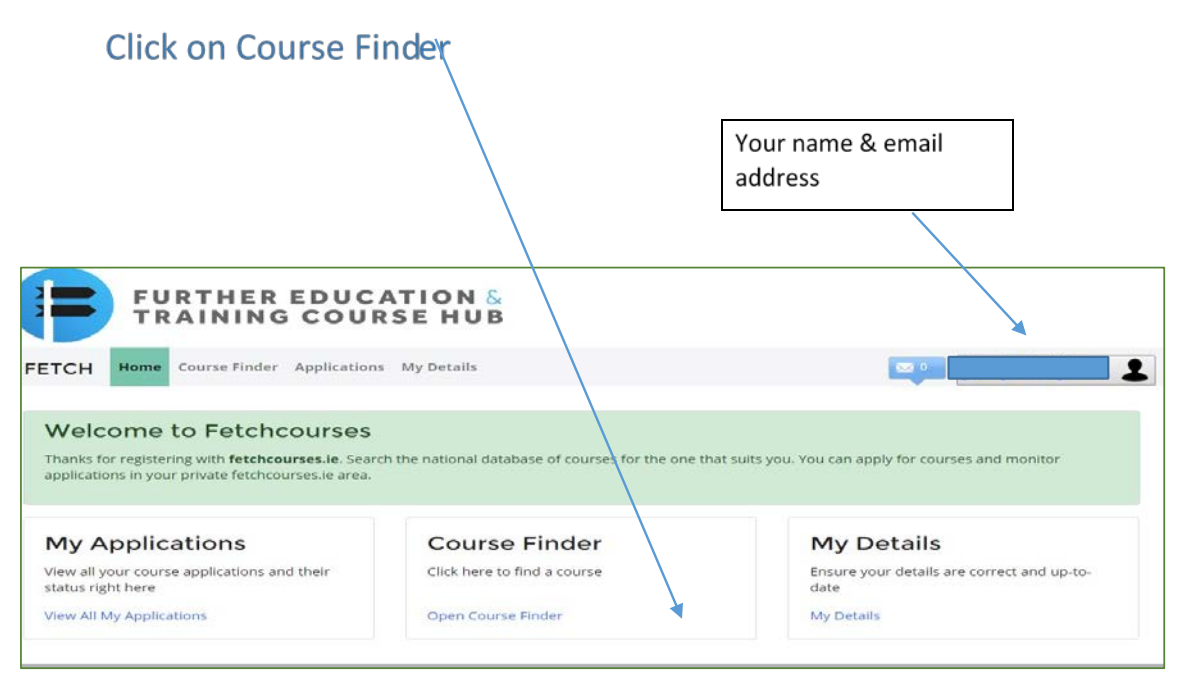

3. Enter course code, title, or key word

| FURTHER<br>TRAINING             | EDUCATION &             | ×<br>3              |        |           |      |
|---------------------------------|-------------------------|---------------------|--------|-----------|------|
| FETCH Home Course Finder        | Applications My Details |                     |        |           |      |
| Courses<br>Find your perfect co | urse                    |                     |        |           |      |
| Enter Keyword:                  | Location:               |                     | Sub    | Location: |      |
| Your search term                | None                    |                     | N      | one       | Q    |
|                                 | T                       | more search options |        |           |      |
| F = Fulltime P = Parttime O =   | Online E = Evening      | LOCATION            | STARTS |           | TYPE |
|                                 | PROVIDER                | LOCKHON             | JIAKIS | CATEGORY  |      |
|                                 |                         |                     |        |           |      |
|                                 | $\backslash$            |                     |        |           |      |
| Enter Cours                     | se Code – e.g.          | -                   |        |           |      |
| 231920 or a                     | a word e.g.             |                     |        |           |      |
| "Bookkeep                       | ing", then choc         | ose                 |        |           |      |
| location an                     | d sub location.         | There               |        |           |      |
| are drop do                     | wn menus for            | each                |        |           |      |

## 4.Click on course title and full course details will be shown

| Enter Keyword:                                                                                                    | Location:                                                                                                    | Sub Location:                                                                                            |        |
|----------------------------------------------------------------------------------------------------|----------------------------------------------------------------------------------------------------|----------------------------------------------------------------------------------------------------|--------|
| bookkeeping                                                                                                    | None                                                                                                    | None                                                                                                    | Q      |
|                                                                                                    | more search options                                                                                                    |                                                                                                    |        |
| < PREVIOUS                                                                                                    | SEARCH RESULTS                                                                                                    |                                                                                                    | NEXT > |
| 297973 - Thurles Bookkeeping Manual And Computerised<br>Level 5 (Evening)<br>Print ♀ Save Apply Now<br>This programme module aims to equip the learner with the knowledge, skills and competence necessary to<br>enable them operate and maintain accurate bookkeeping records using manual and computerised systems,<br>for an organisation, working under general direction and supervision.<br>Apply Now |                                                                                                    | Qualifications<br>Business<br>Administration<br>Location<br>Back to Education Initiative<br>BTEI Thurles |        |
| ENTRY REQUIREMENTS<br>• Education: Applicants should have a standar<br>Level 4 when accessing a Level 5 programme<br>secondary education although no formal qui                                                                                                    | d of knowledge, skill and competence equivalent to NFQ<br>a. Applicants may have participated in primary and<br>alifications are required.                                                              | Colaiste Eile<br>Railway Road<br>Thurles                                                                 |        |
| <ul> <li>Aptitude: Applicants must have a motivation<br/>acquire the knowledge, skills and competence<br/>Previous Experience: Applicants must be able<br/>and competencies relevant to the course, be<br/>ability to work on their own initiation.</li> </ul>                                                                                                    | to learn, an interest in the subject and the ability to<br>ies set out in the course.<br>e to demonstrate a moderate range of knowledge, skills<br>able to work with responsibility and demonstrate the | GPS (52.6765, -7.8201)<br>Map Satellite                                                                  |        |

5. Click on Apply Now and the expression of interest form will be shown under applications and it will be pre- populated with your personal detail

You will be required to fill in all fields marked with asterisk \* to complete the application process if you have not already filled in these fields. Check that the information is accurate and Apply.

| FETCH Hor    | e Course Finder Applications My Details |                                                                  |
|--------------|-----------------------------------------|------------------------------------------------------------------|
| Express      | ion of Interest                         |                                                                  |
| Thurles B    | ookkeeping Manual And Co                | omputerised Level 5 (Evening)                                    |
| First Name:* |                                         | 297973                                                           |
| Last Name:*  |                                         | Thurles Bookkeeping Manual And<br>Computerised Level 5 (Evening) |
| Address.*    | Click here to search for address        | Back to Education Initiative     Coloiete File                   |
|              |                                         | Railway Road                                                     |
|              |                                         | Thurles                                                          |
|              |                                         |                                                                  |
|              |                                         |                                                                  |

#### 6. Application Accepted Screen

| FTCH Home Course Finder Applications My Deta                                                                                                    | uls                                                                                                    |                           |                                                                    |
|----------------------------------------------------------------------------------------------------|----------------------------------------------------------------------------------------------------|---------------------------|--------------------------------------------------------------------|
| pplication #101446<br>ookkeeping Manual & Compute<br>ank you. Your application was submitted.<br>hat's Next?<br>ur application will be processed as quickly as possible by the cr<br>monitor the status of your application sign in to My FETCH on<br>New My Applications | erised - Evening<br>allege and you will be contacted with further inf<br>fetchcourses.ie and click on Applications. | ormation about your cours | <b>6</b> .                                                         |
| CUICKLINKS<br>GRANTS & ALLOWANCES<br>SUPPORTS & GUIDANCE<br>TYPES OF COURSE<br>PRIVACY<br>TERMS AND CONDITIONS<br>FOLLOW US ON TWITTER                                                                                                    | Meland'i European Snuchaeat and<br>Internet Funds Programmer<br>2014-2020<br>Craft Backgran Unier                   |                           | EUROPEAN UNION<br>Involtes in your failuite<br>European Boold Pand |
| © Copyright 2016-2018 Fetchcourses.ie                                                                                                    |                                                                                                    |                           | y                                                                  |

# □ Your application is now accepted

| CH Home C          | ourse Finder A | pplications My Details                      |                    |
|--------------------|----------------|---------------------------------------------|--------------------|
| ourse Applications |                |                                             |                    |
| Date               | Id             | Course                                      | Application Status |
| 06/03/2018         | 213310         | Project Management 6N4090                   | Cancelled          |
| 06/03/2018         | 213227         | Supervisory Management 6N4329 - Evenings    | Cancelled          |
| 09/06/2018         | 225296         | Art and Design                              | Cancelled          |
| 06/03/2018         | 216456         | SAGE Accounts and Payroll - Evenings        | Cancelled          |
| 05/09/2018         | 229939         | Self-Directed Digital Learning Area         | Cancelled          |
| 03/01/2019         | 231925         | Business Administration Skills - Evenings   | Cancelled          |
| 22/01/2019         | 231920         | Bookkeeping Manual & Computerised - Evening | Cancelled          |
| 22/01/2019         | 231233         | Project Management 6N4090                   | Received           |

- 7. When completed sign out of Fetch account (top right-hand corner) and sign out of your email.
- 8. Once the College/Centre has accepted and verified your application, you can check the status of your application online by logging into your Fetch account and clicking 'View All My Applications'.
- 9. You can log into www.fetchcourses.ie anytime in the future to update your details, apply for other courses or check the status of course applications